让系统更安全网管管理的12种方法 PDF转换可能丢失图片或 格式,建议阅读原文

https://www.100test.com/kao\_ti2020/259/2021\_2022\_E8\_AE\_A9\_ E7 B3 BB E7 BB 9F E6 c98 259436.htm 1、保护密码即便是 您对自己的记忆里充满信心,最好也保存一张含有密码的启 动磁盘,这样万一您忘记了密码,还可以有方便的解决办法 。具体操作步骤是,第一,找一张已经格式化好的空白软盘 ,然后在任意的资源管理器窗口或者IE 窗口的地址栏上键入 "控制面板/用户账户"并回车,在"用户账户"窗口中选择 您的账户,在相关的任务列表中,点击"阻止一个已忘记的 密码",然后根据后面的"忘记密码向导"的提示完成操作 。 2、绕过忘记的密码 如果您没有准备带有密码的启动盘, 然后用其他的管理原级别的账户登录,按照第16条中的方法 打开"用户账户"设置界面,选择忘记了密码的那个账户, 点击"更改密码",然后按照提示重新设置新的密码。小虫 网络技术 如果您无法使用另外一个管理员级别的用户名进行 登录,请您重新启动计算机,然后在 Windows 启动标志出现 时按"F8"键,进入Windows的启动选项界面。使用上下键 移动到"安全模式"然后按回车键。当您看到欢迎界面时, 选择Administrator(这是一个隐藏的账户,而且默认不需要任 何密码),接下来的操作和第17条所描述的一样,重新设置 账户密码,最后重新启动计算机。3、成为一个Power User 在Windows 2000 中文版中称其为权限高的用户。当您以管理 员用户登录系统的时候,您的系统容易受到特洛伊木马等恶 意程序的攻击。当您以一个"Power User"登录系统时,就可 以避免很多危险,而且您通常需要使用的功能基本上和管理

原级别的用户一样,当然,如果有必要的话,切换回管理员 级别的用户也比较方便。 设置Power User的操作步骤如下: 选择"开始"/"运行",键入"lusrmgr.msc"命令行后回 车,进入"本地用户和组"窗口,在左边点击"组",然后 双击右侧的"Administrators"。在这里您需要确认一下"成 员"列表里有另外一个账户,即当您需要完全的管理原级别 的权限时还可以用这个账户登录系统。选择您想降级的账户 ,点击"删除"\*"确认"。接下来在左侧点击"Power Users "\*"添加",键入您指定的账户名称,最后点击"确认"2 次。 4、当一次临时管理员 Power user 可以运行管理员级别的 程序,例如前面第3条中提到的Lusrmgr.msc程序,而无须注 销再以管理员级别的账户重新登录。具体的操作是,在资源 管理器中,按住键盘上的"Shift"键,然后用鼠标右键点击 您想运行的程序或快捷方式,从弹出菜单中选择"运行方式 ",然后选择"以下面的用户身份运行程序"(在Windows 2000 下) 或者"下列用户"(在Windows XP下), 然后键入 您希望使用的管理员级别的用户身份名称和密码(如果有必 要的话还需要键入域名),最后点击"确认"即可。5、使 用Windows 的网络安装向导 如果您是第一次连接计算机网络 , Windows XP 的"网络安装向导"是个不错的选择,它可以 一步一步地帮助您设置好各种细节。如果您想手动运行该向 导,可以选择"开始"\*"运行",然后在命令行的位置键入 "netsetup",回车即可。6、安装无线网络当您在计算机中 插入一块无线网络适配器时, XP会自动弹出一个"连接到无 线网络"的对话框。用鼠标右键点击系统栏中的无线网络图 标,然后在弹出菜单中选择"查看可以使用的无线网络",

并从中选择您指定的无线连接,最后点击"连接"按钮。如 果您没有看到这个图标,请在"资源管理器"或者文件夹窗 口的地址栏键入"控制面板/网络连接",然后用鼠标右键点 击无线网络连接的图标。100Test 下载频道开通,各类考试题 目直接下载。详细请访问 www.100test.com